## VPN 用户使用手册

一、 打开浏览器, 在浏览器地址栏中输入 <u>https://vpn.tyust.edu.cn/</u>, 弹出如下界面,
 表示浏览器中未导入网关 CA 证书, 因此网关不被客户端所信任, 直接选择"转到此网页"
 继续连接。

| 🗲 🔿 🌈 ht    | tos://www.tedu.cn/                              |
|-------------|-------------------------------------------------|
| ▲ 此站点不安全    | × 📑                                             |
| 文件(F) 编辑(E) | 查看(V) 收藏失(A) 工具(T) 帮助(H)                        |
|             | 此計占不定今                                          |
|             | 山珀ন个女王                                          |
|             | 这可能意味着,有人正在尝试欺骗你或窃取你发送到服务器的任何信息。你应该立即关闭此站点。     |
|             | ✓ 关闭此标签页                                        |
|             | ◎ 详细信息                                          |
|             |                                                 |
|             |                                                 |
| < ) / htt   | tps://vpn. <b>tyust.edu.cn</b> /                |
| 🤗 此站点不安全    | × [ ]                                           |
| 文件(F) 编辑(E) | 查看(V) 收藏夹(A) 工具(T) 帮助(H)                        |
|             |                                                 |
|             | 此站点不安全                                          |
|             | 这可能意味着,有人正在尝试欺骗你或窃取你发送到服务器的任何信息。你应该立即关闭此站点。     |
|             | 爻 关闭此标签页                                        |
|             |                                                 |
|             | 你的电脑不信任此网站的安全证书。<br>该网站的安全证书中的主机名与你正在尝试访问的网站不同。 |

错误代码: DLG\_FLAGS\_INVALID\_CA DLG\_FLAGS\_SEC\_CERT\_CN\_INVALID

😵 转到此网页(不推荐)

二、 在该登录界面中,输入用户名和密码。VPN 登录采用信息门户用户登录方式(即教 工代码/密码登录方式),分别在对应的文本框中输入点击"登录"。

| <b>(</b>                                                                         | 🔊 🥔 htt | ps://vpn.t | yust.edu.cn/ | p <mark>or/log</mark> ir | _psw.csp?rnc |
|----------------------------------------------------------------------------------|---------|------------|--------------|--------------------------|--------------|
| <i> 欢</i> 迎ù                                                                     | 方问      |            | × 📑          |                          |              |
| 文件(F)                                                                            | 编辑(E)   | 查看(V)      | 收藏实(A)       | 工具(1)                    | 帮助(H)        |
| 3                                                                                | SAN     | NGFOI      | र            |                          |              |
| 登                                                                                | 录       |            |              |                          |              |
| Ħ                                                                                | 户名      |            |              |                          |              |
| 密                                                                                | 码       |            |              |                          |              |
|                                                                                  | 登录      |            |              |                          |              |
| 其                                                                                | 它登录方式   |            |              |                          |              |
| Ę                                                                                | ] 证书登录  | ₹          | 🚆 USB-Ke     | y登录                      |              |
|                                                                                  |         |            |              |                          |              |
| <ul> <li>自动安装组件失败,请手动 <u>下载安装组件</u></li> <li>登录异常,请下载修复工具 <u>尝试修复</u></li> </ul> |         |            |              |                          |              |

- 三、 首次登录后需要安装控件,安装中会跳出系列窗口,点击"安装";如果无法自动 安装,可以点击下面的 下载安装组件 手动安装。
- 四、 安装成功后,会自动跳转至下图窗口,即可访问校内资源;

| 🥖 欢迎i            | 访问    |       | × 📑    |       |       |
|------------------|-------|-------|--------|-------|-------|
| 文件(F)            | 编辑(E) | 查看(V) | 收藏实(A) | 工具(1) | 帮助(H) |
|                  | SAN   | NGFOR | 2      |       |       |
| 资源组列表<br>■ 默认资源组 |       |       | 图书馆    |       |       |
|                  |       |       |        | OA    |       |
|                  |       |       |        |       |       |
|                  |       |       |        |       |       |

五、 安全退出,用户登录成功后会在任务栏出现" ≤" 这个图标,右键点击弹出下图,点击"退出"即可;

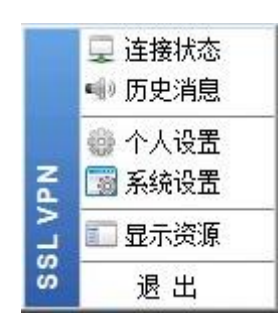

六、

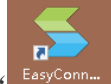

首次安装完控件后,在桌面会增加" EasyConn "这个图标,再次登录 VPN 只需点击

桌面上的图标,等待跳出下列窗口,输入用户名和密码。VPN 登录采用信息门户用户登录方式(即教工代码/密码登录方式),分别在对应的文本框中输入点击"登录"。

| ≤ EasyConnect | —                           | $\times$ |    |
|---------------|-----------------------------|----------|----|
| 🗲 Ea:         | sy Connect                  |          |    |
| 帐号 证书         | USB-KEY                     |          |    |
| 服务器地址:        | https://vpn. tyust. edu. cn |          |    |
| 用户名:          |                             |          |    |
| 密码:           |                             |          |    |
|               | □记住密码 □自动登录                 |          |    |
|               |                             |          |    |
|               | ž.                          | 禄        | 返回 |

七、 移动端登陆同样在浏览器中输入 <u>https://vpn.tyust.edu.cn/</u>,出现如下界面,按 照自己所使用设备类型下载客户端 **IOS 客户端**或 **Android 客户端** 

| 工十 11:31                   | ଓ 奈,⊪46,⊪36 🔳 |
|----------------------------|---------------|
| ☑ 登录                       | C             |
| 5 登录                       |               |
| 用户名:                       |               |
| 密码:                        |               |
| 登录                         |               |
| 其他方式: <u>证书登录</u>          |               |
| 获得更好体验,请下载:                |               |
| <u>iOS客户端   Android客户端</u> |               |
| English                    |               |

八、 客户端安装完成后,同样会在移动端桌面出现图标

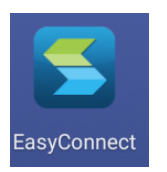

九、 再次登录 VPN 只需点击桌面上的图标,登陆使用即可

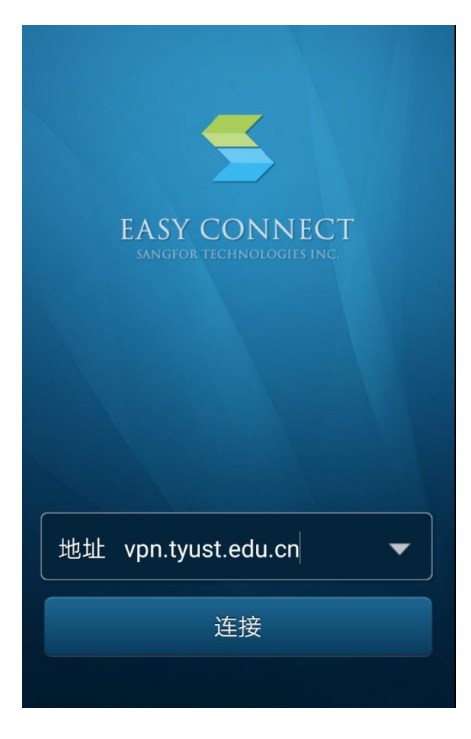